| Opgavetitel                | (Opg 1)Opg 1 Tag stilling til, om sagsbehandler skal kunne oprette<br>brugerdefinerede opfølgningsopgaver og foretag evt. opsætning                                                                                                    |
|----------------------------|----------------------------------------------------------------------------------------------------|
| Prioritet                  | Anbefalet                                                                                                    |
| Mål                        | Målet er, at I tager stilling til, om sagsbehandler skal kunne oprette<br>brugerdefinerede opfølgningsopgaver. Hvis I ønsker denne mulighed, skal I<br>foretage opsætning i KP's systemadministration.                                                                                                    |
| *Beskrivelse               | Ifm. release 4.1 bliver det muligt for dig at oprette <i>brugerdefinerede</i> opfølgningsopgaver i KP.                                                                                                    |
|                            | Hvis du vælger at oprette en opfølgningsopgave af typen "Brugerdefineret", har du mulighed for selv at angive et "Navn" og "Det skal du gøre".                                                                                                    |
|                            | "Navn" angiver navnet som opfølgningsopgaven vil få. Navnet vil fremgå i<br>opgaveindbakken når opfølgningsopgaven bliver aktiveret jf.<br>opfølgningsdatoen, som sættes ifm. oprettelsen af opfølgningsopgaven.<br>Opgaven vil fremgå i opgaveindbakken således: "Håndter opfølgningsopgave<br>(navn)".                           |
|                            | "Det skal du gøre" vil fremgå inde i selve opgaven, når du åbner den. Her kan<br>du skrive op til 500 karakterer inkl. mellemrum, som beskriver, hvad der skal<br>følges op på. Teksten som du angiver, vil således blive vist når<br>opfølgningsdatoen er nået, og opgaven falder ud til manuel behandling.                       |
|                            | For at de brugerdefinerede opfølgningsopgaver kan udsøges i opgavepakker,<br>er der blevet tilføjet en opfølgningsopgavetype med titlen "Brugerdefineret" i<br>systemparameteren "Opgavepakker".                                                                                                    |
|                            | <b>Du skal være opmærksom på,</b> at det ikke vil være muligt at differentiere på<br>brugerdefinerede opfølgningsopgaver i systemparameteren "Opgavepakker".<br>Det betyder, at hvis I udsøger på opfølgningsopgavetyper, så vil alle jeres<br>opfølgningsopgaver af typen "Brugerdefineret", blive udsøgt i samme<br>opgavepakke. |
|                            | Du styrer i systemparameteren "Opfølgningsopgave" om I skal kunne vælge<br>"brugerdefineret" ifm. sagsbehandlingen.                                                                                                    |
|                            | Anbefalet ansvarlig: KP-systemansvarlig                                                                                                    |
|                            | Anbefalet udfører: KP-systemadministrator og faglig leder                                                                                                    |
| Metode og<br>fremgangsmåde | For at løse opgaven, skal du gøre følgende:                                                                                                    |
|                            | <ol> <li>En faglig leder skal tage stilling til, om I skal kunne oprette<br/>brugerdefinerede opfølgningsopgaver.</li> </ol>                                                                                                    |
|                            | Hvis I ikke skal kunne det, kan du markere opgaven som "Fuldført".                                                                                                    |
|                            | <ol> <li>Hvis I skal kunne oprette brugerdefinerede opfølgningsopgaver, skal<br/>en systemadministrator navigere til systemparameteren<br/>"Opfølgningsopgavetype" og gennemgå følgende trin.</li> </ol>                                                                                                    |

|                                                                       | <ol> <li>Når du har navigeret til systemparameteren, kan du skrive<br/>"brugerdefineret" i "Søg i tabel", for let at fremsøge den korrekte<br/>instans.</li> </ol>                                                                                                    |
|-----------------------------------------------------------------------|----------------------------------------------------------------------------------------------------|
|                                                                       | a. Når du har fundet instansen, skal du trykke på "Overskriv".                                                                                                    |
|                                                                       | b. Sæt et flueben i "Manuel opfølgningsopgave" og tryk "Gem".                                                                                                    |
|                                                                       | <ol> <li>I har nu mulighed for, at oprette opfølgningsopgavetyper af typen<br/>"Brugerdefineret".</li> </ol>                                                                                                    |
|                                                                       | <b>Du skal være opmærksom på</b> , at hvis I har opgavepakker der udsøger på<br>opfølgningsopgavetyper, så skal du ind og tilrette dem også, så I får udsøgt<br>opfølgningsopgavetypen "Brugerdefineret". Ellers vil opgaverne lande i<br>opgavepakken "Resten". Hvis I ikke udsøger på opfølgningsopgavetyper, men<br>kun på opgavetypen "opfølgningsopgave", så behøver du ikke gøre mere. |
|                                                                       | 5. Du kan nu markere opgaven som "Fuldført".                                                                                                    |
| Resultat                                                              | Resultatet er, at I kan oprette brugerdefinerede opfølgningsopgaver, hvis I<br>ønsker, at det skal være muligt.                                                                                                    |
| Anbefalet udfører                                                     | KP-systemadministrator                                                                                                    |
| Eventuel kommentar til<br>anbefalet udfører                           | Faglig leder                                                                                                    |
| Anbefalet ansvarlig                                                   | KP-systemansvarlig                                                                                                    |
| Eventuel kommentar til<br>involverede parter<br>(Anbefalet ansvarlig) |                                                                                                    |